# Обзор среды разработки Mu IDE

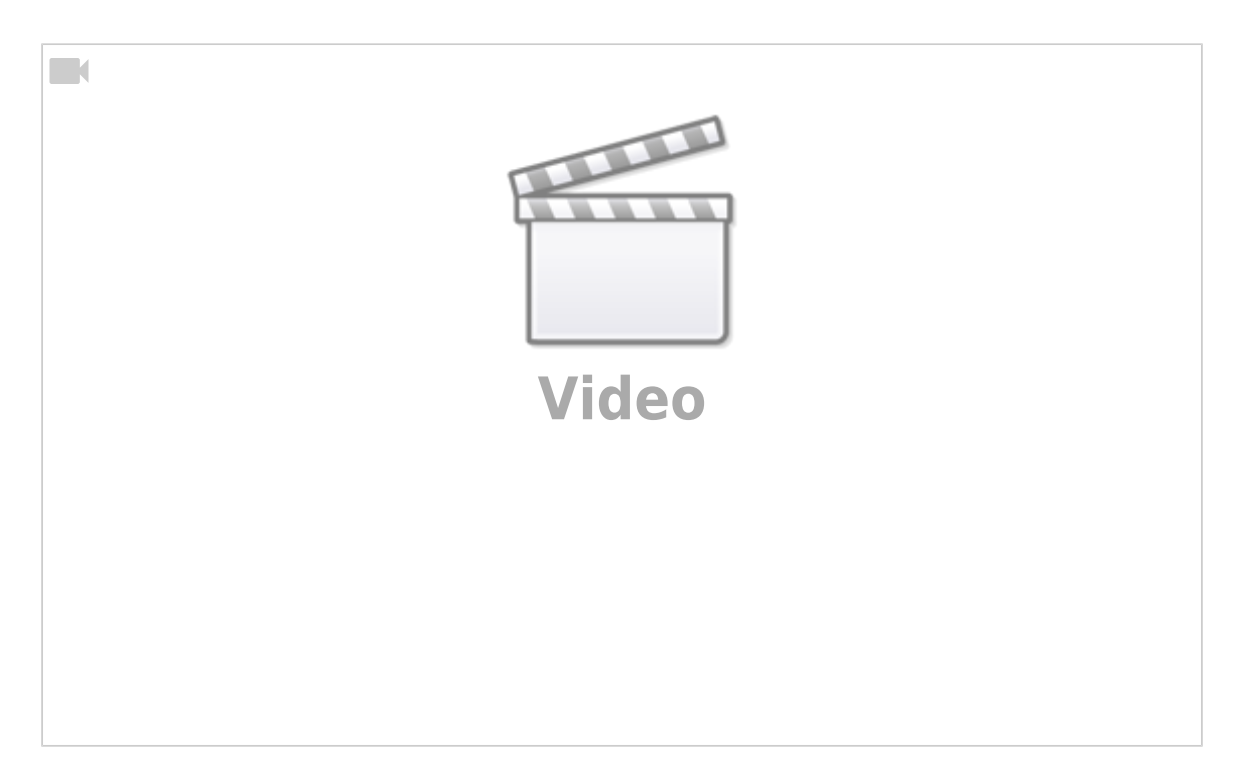

Mu IDE - это интегрированная среда разработки (IDE) для языка программирования Python. Она разработана с учетом удобства и простоты использования, особенно для начинающих программистов. Вот обзор основных особенностей Mu IDE:

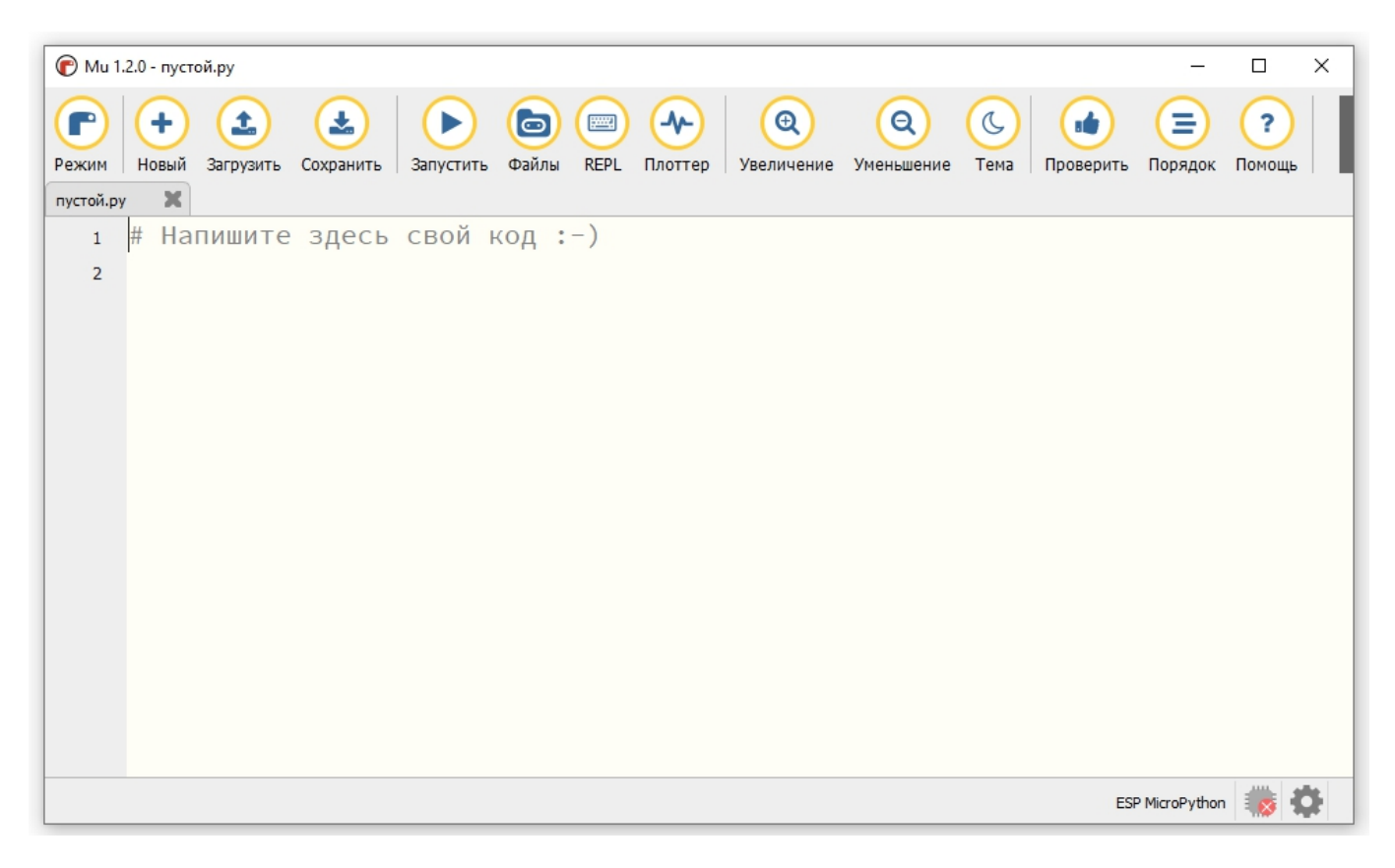

**Простой интерфейс**: Mu IDE имеет простой и интуитивно понятный интерфейс, который делает его легким в использовании даже для новичков в программировании.

**Поддержка Python**: Mu IDE предоставляет полную поддержку для языка программирования Python. Он позволяет писать, запускать и отлаживать код на Python прямо в среде IDE.

**Интерактивная консоль**: Mu IDE включает интерактивную консоль, в которой можно непосредственно выполнять команды на Python и наблюдать результаты.

**Удобное управление файлами**: В Mu IDE легко создавать, открывать и сохранять файлы Python. Он также поддерживает автоматическое создание файлов проектов.

**Встроенный редактор кода**: IDE предоставляет простой и функциональный редактор кода с подсветкой синтаксиса, автодополнением и другими полезными функциями.

Простая загрузка на микроконтроллеры: Mu IDE имеет интеграцию с популярными микроконтроллерами, такими как ESP8266 (Гиккон) и другие. Она позволяет легко загружать и запускать Python-скрипты на этих устройствах.

**Поддержка платформы Windows, macOS и Linux**: Mu IDE доступен для установки на различные операционные системы, что делает его доступным для широкого круга пользователей.

Mu IDE - это простая и удобная среда разработки Python, которая идеально подходит для начинающих программистов. Он позволяет легко писать и запускать код Python, а также работать с микроконтроллерами, такими как micro:bit и Circuit Playground Express.

## Обзор основного меню

В среде разработки Mu IDE имеются различные кнопки, каждая из которых выполняет определенные функции. Вот описание основных кнопок, которые присутствуют в Mu IDE:

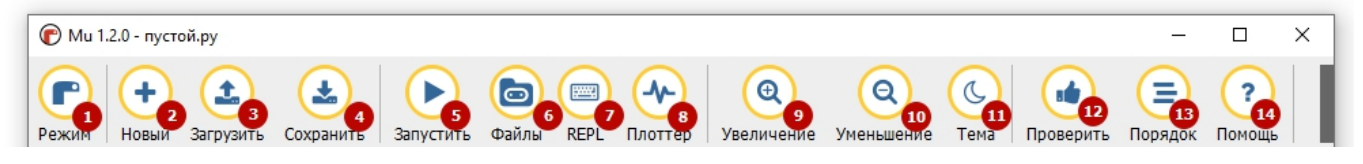

## Режим (1)

По нажатию на кнопку «Режим» откроется меню выбора режима:

| C                                                                  | Выбер         | ите режим                                                                       | ?   | ×                 |  |  |  |  |
|--------------------------------------------------------------------|---------------|---------------------------------------------------------------------------------|-----|-------------------|--|--|--|--|
| Пол                                                                | жалуйст       | а, выберите желаемый режим и нажмите «ОК». В противном случае нажмите «Отмена». |     |                   |  |  |  |  |
|                                                                    | $\overline{}$ | BBC micro:bit<br>Запускайте MicroPython на BBC micro:bit.                       |     |                   |  |  |  |  |
| 9                                                                  | 6             | CircuitPython<br>Пишите код для плат, на которых работает CircuitPython.        |     |                   |  |  |  |  |
|                                                                    |               | ESP MicroPython<br>Запускайте MicroPython на платах ESP8266/ESP32.              |     |                   |  |  |  |  |
|                                                                    | 11.           | Pyboard MicroPython<br>Use MicroPython on the Pyboard line of boards.           |     |                   |  |  |  |  |
|                                                                    |               | Рудате Zero<br>Создавайте игры с Рудате Zero.                                   |     |                   |  |  |  |  |
|                                                                    | Ş             | Python 3<br>Пишите код, используя стандартный Python 3.                         |     | $\mathbf{\nabla}$ |  |  |  |  |
| Измените режим в любое время, нажав кнопку «Режим» с логотипом Ми. |               |                                                                                 |     |                   |  |  |  |  |
|                                                                    |               | ОК                                                                              | Can | cel               |  |  |  |  |

Позволяет выбрать режим работы, например, если выбрать режим исполнения кода Python, то можно будет просто исполнять код, написанный на Python в среде разработки без загрузки его на контроллер.

Нас будет интересовать режим ESP MicroPython. С его помощью можно загружать и исполнять код на микроконтроллерах ESP, Гиккон.

## Новый (2)

Новый: Кнопка Новый используется для создания нового файла в проекте. При нажатии на эту кнопку открывается новый файл для редактирования.

## Загрузить (3)

Загрузить: Кнопка Загрузить позволяет открыть существующий файл или проект и загрузить его в IDE для редактирования. При нажатии на эту кнопку открывается диалоговое окно для выбора файла или проекта.

| 🕐 Open file                                                                 |                           |                  | ×      |
|-----------------------------------------------------------------------------|---------------------------|------------------|--------|
| $\leftarrow \ 	o \ \lor \ \uparrow$ 🔄 > Этот компьютер > Media (D:) > Уроки | 5 v                       | 🔎 Поиск в: Уроки |        |
| Упорядочить 🔻 Новая папка                                                   |                           | · = = · · ·      | •      |
| 🖪 Видео ^ Имя                                                               | Дата изменения            | Тип              | Размер |
| 🗄 Документы 📄 micropyserver.py                                              | 11.04.2023 10:49          | Файл "РҮ"        | 6      |
| 🖊 Загрузки 📄 пустой.ру                                                      | 11.04.2023 15:14          | Файл "РҮ"        | 1      |
| 📰 Изображения                                                               |                           |                  |        |
| 🎝 Музыка                                                                    |                           |                  |        |
| 🧊 Объемные объ                                                              |                           |                  |        |
| 🔜 Рабочий стол                                                              |                           |                  |        |
| 🏪 Локальный дис                                                             |                           |                  |        |
| Media (D:) V K                                                              |                           |                  | >      |
| Имя файла:                                                                  | *.py *.pyw *.hex *.css *. | html *.P ∨       |        |
|                                                                             |                           | Открыть (        | Отмена |

#### Сохранить (4)

Сохранить: Кнопка Сохранить используется для сохранения текущего файла или проекта. При нажатии на эту кнопку изменения сохраняются на диск.

## Запустить (5)

Запустить: Кнопка Запустить используется для загрузки программы на микроконтроллер, такой как ESP8266 или Гиккон. При нажатии на эту кнопку код программы загружается на микроконтроллер для выполнения.

#### Файлы (6)

Файлы: Кнопка Файлы служит для открытия списка файлов, которые содержатся на контроллере. Открывает менеджер файлов в нижней части рабочей области, где можно просмотреть файлы хранящиеся на контроллере.

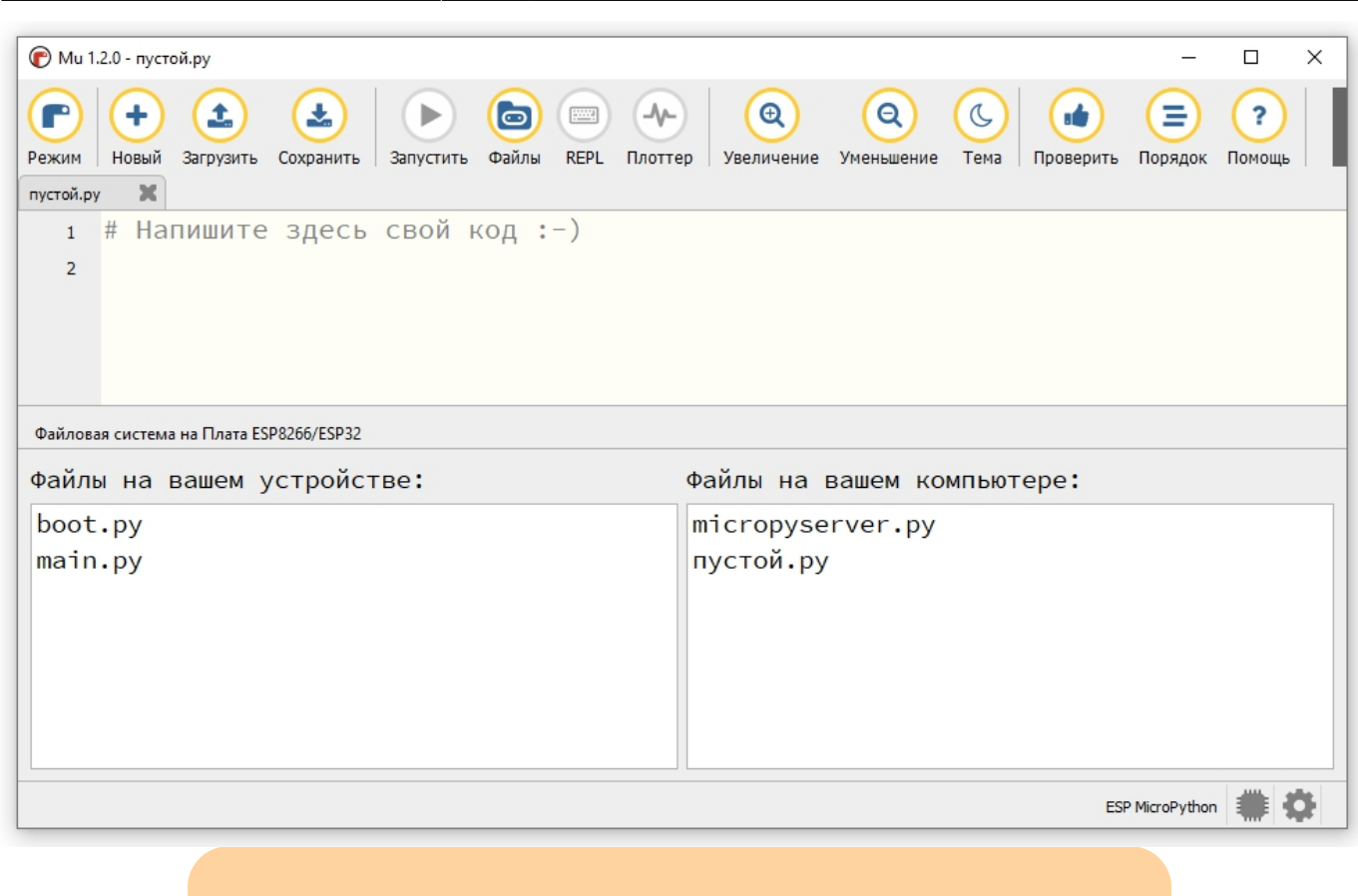

Обратите внимание! Пока контроллер открыт в режиме просмотра файлов, функция загрузки кода на контроллер и его немедленного исполнения (кнопки Запустить, REPL). А так же режим просмотра графиков и данных Плоттер.

## REPL (7)

REPL (аббревиатура от английского Read-Eval-Print Loop - прочитай, вычисли, выведи - повтори).

REPL: Кнопка REPL открывает интерактивную консоль (Read-Eval-Print Loop), где можно выполнять команды Python непосредственно из среды IDE прямо на контроллере. Это полезно для быстрой проверки кода и экспериментов.

Обратите внимание, в этом режиме код исполняется на контроллере, но в отличие от кнопки **Запустить** код на контроллере не сохраняется.

## Плоттер (8)

Плоттер: Кнопка Плоттер открывает окно для визуализации данных в виде графиков.

Позволяет отображать данные, такие как сенсорные или измерительные данные, в реальном времени.

|              |                   |          |           |           |            |   |              |                        |             |           | -                       |   | ×  |
|--------------|-------------------|----------|-----------|-----------|------------|---|--------------|------------------------|-------------|-----------|-------------------------|---|----|
| Режим        | 🕂 (<br>Новый Загр | рузить ( | Сохранить | Эапустить | (<br>Файлы |   | р Увеличение | <b>Q</b><br>Уменьшение | (С)<br>Тема | проверить | ( <b>Э</b> )<br>Порядок | ? |    |
| пустой.ру    | ×                 |          |           |           |            |   |              |                        |             |           |                         |   |    |
| 1 #          | # Напиш           | ите      | здесь     | СВОЙ Н    | код :-     | ) |              |                        |             |           |                         |   |    |
| 2            |                   |          |           |           |            |   |              |                        |             |           |                         |   |    |
|              |                   |          |           |           |            |   |              |                        |             |           |                         |   |    |
|              |                   |          |           |           |            |   |              |                        |             |           |                         |   |    |
| ESP IVIICION | Python Plotter    |          |           |           |            |   |              |                        |             |           |                         |   | _  |
| 1000         |                   |          |           |           |            |   |              |                        |             |           |                         |   |    |
|              |                   |          |           |           |            |   |              |                        |             |           |                         |   |    |
| 500          |                   |          |           |           |            |   |              |                        |             |           |                         |   |    |
|              |                   |          |           |           |            |   |              |                        |             |           |                         |   |    |
| 0            |                   |          |           |           |            |   |              |                        |             |           |                         |   |    |
|              |                   |          |           |           |            |   |              |                        |             |           |                         |   |    |
| -500         |                   |          |           |           |            |   |              |                        |             |           |                         |   |    |
|              |                   |          |           |           |            |   |              |                        |             |           |                         |   |    |
| -1000        |                   |          |           |           |            |   |              |                        |             |           |                         |   |    |
|              |                   |          |           |           |            |   |              |                        |             |           |                         |   |    |
|              |                   |          |           |           |            |   |              |                        |             | ES        | P MicroPython           |   | Ċ. |

Предоставляет возможность визуализации данных в виде графиков. Эта функциональность особенно полезна при работе с данными, такими как сенсорные или измерительные данные, которые можно отобразить в виде графического представления.

Нажав кнопку Плоттер, открывается окно с графическим интерфейсом, где можно отображать и анализировать данные в реальном времени. Это позволяет программистам увидеть изменение данных на графике в процессе выполнения программы.

Кнопка Плоттер предоставляет несколько возможностей для управления графиками, включая выбор типа графика (линия, точки, столбцы и т.д.), настройку осей координат, установку меток и масштабирование графика.

Использование кнопки Плоттер в среде разработки Mu IDE помогает визуализировать данные и облегчает анализ и отладку программ, особенно при работе с данными, требующими графического представления.

## Увеличение (9), Уменьшение (10) и Тема (11)

Данные кнопки служат для удобства визуального отображения.

Увеличение: Увеличить шрифт редактируемого текста

Уменьшение: Уменьшить шрифт редактируемого текста

Тема: Выбрать тему оформления - светлая (по-умолчанию) или тёмная.

## Проверить (12)

Запускает проверку кода на основании PEP 8 (руководства по описанию кода на Python).

## Порядок (13)

Позволяет настроить верный порядок отступов в написанном фрагменте кода.

7/8

## Помощь (14)

Ведёт на англоязычную страницу помощи по проекту, русскоязычная помощь представлена на этом сайте и основном сайте проекта Гиккон.

## Дополнительные функции

Так же есть дополнительные кнопки и функции:

| Ми 1.2.0 - пустой.ру                                                                                   | -               |               |
|----------------------------------------------------------------------------------------------------|-----------------|---------------|
| Режим Новый Загрузить Сохранить Запустить Файлы REPL Плоттер Увеличение Уменьшение Тема Проверить Поря | е сомощь        | ()<br>Выйти 1 |
|                                                                                                    |                 |               |
| 1 # напишите здесь свои код :-)                                                                        |                 |               |
| 2                                                                                                    |                 |               |
|                                                                                                    |                 |               |
|                                                                                                    |                 |               |
|                                                                                                    |                 |               |
|                                                                                                    |                 |               |
|                                                                                                    |                 |               |
|                                                                                                    |                 |               |
|                                                                                                    |                 |               |
|                                                                                                    |                 |               |
|                                                                                                    |                 |               |
|                                                                                                    |                 |               |
|                                                                                                    |                 |               |
|                                                                                                    |                 |               |
|                                                                                                    |                 |               |
|                                                                                                    |                 | 3 4           |
|                                                                                                    | ESP MicroPython | *             |

- 1. Выйти кнопка закрытия среды.
- 2. Отображение информации о текущем режиме
- 3. Отображение информации о текущем состоянии подключения
- Настройки: Кнопка Настройки позволяет настроить различные параметры среды IDE, например, выбрать использование конкретного микроконтроллера или настроить параметры подключения и язык.

Каждая кнопка в Mu IDE выполняет свою уникальную функцию и помогает упростить процесс

разработки и отладки программ на языке Python.

From: https://know.gikkon.ru/ -

Permanent link: https://know.gikkon.ru/main/software/mu\_ide\_review

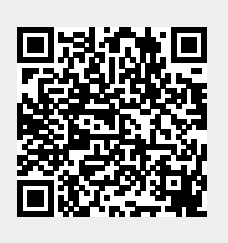

Last update: 2023/07/26 17:52